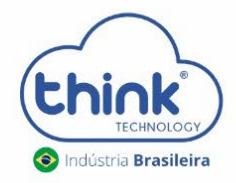

## **Guia limpar o banco de dados** OLT CHASSI 3U (TK HA7102)

## Informações sobre a limpeza do cartão

- Este procedimento irá limpar o banco de dados do cartão, recomendamos realizar o backup, caso tenha alterado os nomes de clientes ou configurado Vlan nas portas de Uplink;
- ✓ Irá desconectar os clientes;
- ✓ Não altera configurações de Ips.
  - Abrir o emulador Putty do seu PC, em Connection Type selecionar a opção Telnet, Host Name (or IP address) digitar o IP configurado em seu cartão de gerenciamento, no exemplo abaixo está o padrão 192.168.0.88, após clicar em Open.

| *                    | PuTTY Configuration                                      |    | ~ ^ 🚫          |
|----------------------|----------------------------------------------------------|----|----------------|
| Category:            | Basic options for your PuTTY session                     |    |                |
| $\checkmark$ Session | Specify the destination you want to connect to           |    |                |
| Logging              | Host <u>N</u> ame (or IP address)                        |    | Port           |
| ∨ Terminal           | 192.168.0.88                                             | 2  | 23             |
| Keyboard             | Connection type:                                         |    |                |
| Bell                 | Raw Teluet Rlogin Sth Serial                             |    |                |
| Features             | Load, save or delete a stored session                    |    |                |
| $\sim$ Window        | Sav <u>e</u> d Sessions                                  |    |                |
| Appearance           |                                                          |    |                |
| Behaviour            |                                                          |    |                |
| Translation          | Default Settings                                         |    | Load           |
| > Selection          |                                                          |    | Sa <u>v</u> e  |
| Colours              |                                                          |    |                |
| Fonts                | Delete                                                   |    |                |
| ✓ Connection         |                                                          |    |                |
| Data                 |                                                          |    |                |
| Proxy                | Close window on exit:<br>Always Never Only on clean exit |    |                |
| Telnet               |                                                          |    |                |
| Rlogin               |                                                          |    |                |
| \ ccii               |                                                          |    |                |
| About                | 3                                                        | en | <u>C</u> ancel |

• Digite os comandos abaixo:

Think login: root

Password: admin

EPON> enable

Enable Password: admin

EPON# configure terminal

EPON(config)# epon

EPON(epon)# database clean running iamsure EPON(epon)# mngshell

Shell Password: eponshell

bash-3.2# /sbin/reboot

Aguardar a o cartão iniciar e acessar novamente a interface WEB.

## • CONTROLE DE REVISÃO

| REVISÃO | DESCRIÇÃO            | DATA     |
|---------|----------------------|----------|
| 00      | CRIAÇÃO DO DOCUMENTO | 21/10/21 |